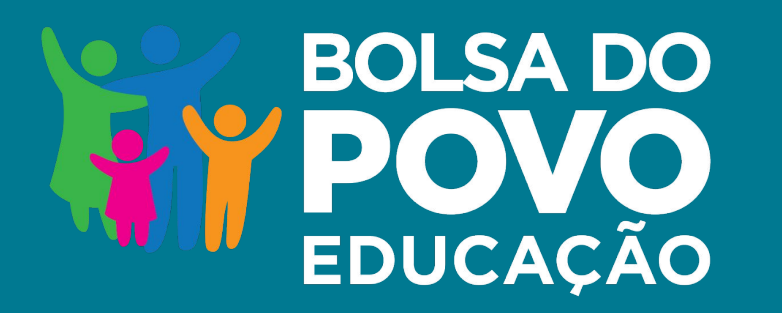

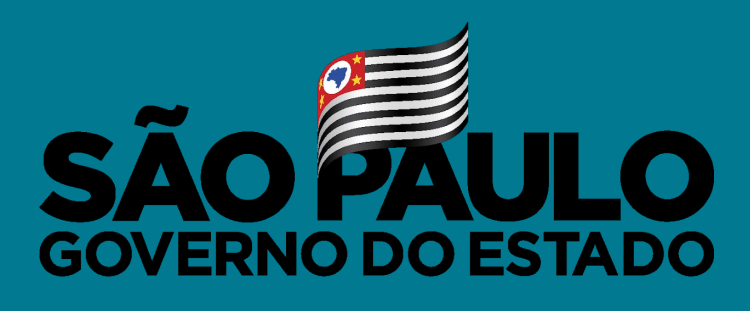

Secretaria de Educação

# FREQUÊNCIA DE BENEFICIÁRIOS

Outubro/2021

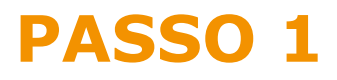

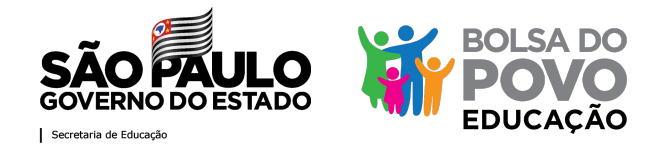

# A unidade escolar deve apontar a frequência dos beneficiários nas atividades do Programa.

# Para iniciar o processo, clique no botão de detalhes do beneficiário.

| Cadastro            | Inscrição      | Ranqueamento † | Situação inscrição          | CPF            | Candidato      | Aluno           | iti. | Detalhes 1 |
|---------------------|----------------|----------------|-----------------------------|----------------|----------------|-----------------|------|------------|
| 22/07/2021 21:57:28 | 20210000000000 | 1              | APROVADO NO CENTRO DE MIDIA | 000.000.000-00 | NOME DA PESSOA | T NOME DO ALUNO | ~    | •          |

Para a apontar frequência para os beneficiários, é preciso que a situação de inscrição seja "Aprovado no Centro de Mídias"

Caso o *status* seja diferente de aprovado no Centro de Mídias, vá para o passo 1B, página 13.

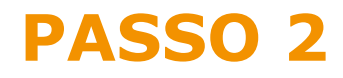

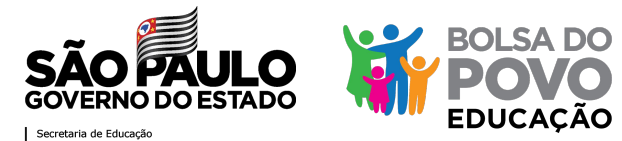

### Selecione o mês e ano de referência.

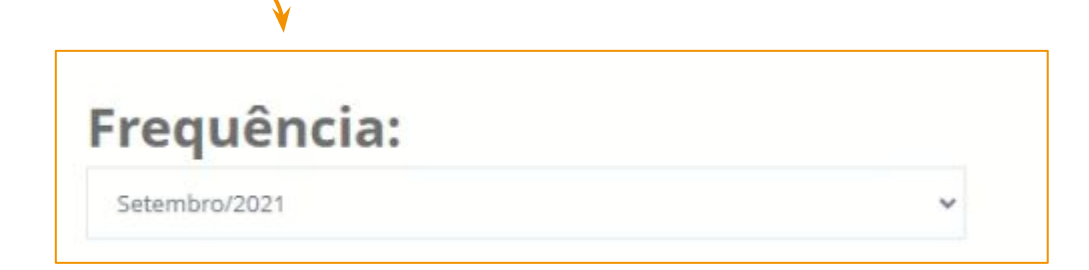

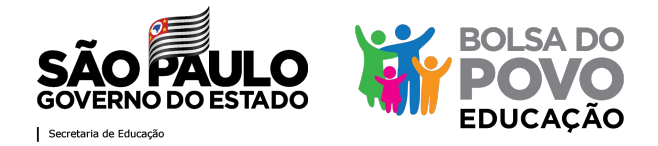

# Nas datas do mês de referência, a presença estará automaticamente preenchida com "sim" —

#### Critérios de frequência (Resoluções SEDUC nº 62 e 66/2021)

- O beneficiário pode ter até 10% das faltas justificadas;

- Não serão computadas até 3 (três) faltas decorrentes de falecimento de pai, mãe, irmãos, filhos e cônjuge e casamento, devidamente comprovadas; Critérios de cessação do beneficio (Resoluções SEDUC nº 62 e 66/2021) - Faltas não justificadas por 5 (cinco) dias corridos ou 10 (dez) dias intercalados; Afastamento médico (Resoluções SEDUC nº 62 e 66/2021)

- Poderão ser afastados sem prejuízo da vaga por até 30 (trinta) dias corridos, desde que devidamente comprovado, ficando suspenso o pagamento do benefício.

Máximo de afastamento: uma ocorrência por beneficiário

#### Frequência do Mês

| Data       | Presença | Justificativa | Comentários |
|------------|----------|---------------|-------------|
| 09/09/2021 | Sim 🗸    | Selecione 🗸   |             |
| 10/09/2021 | Sim 🗸    | Selecione 🗸   |             |
| 13/09/2021 | Sim 🗸    | Selecione 🗸   |             |
| 14/09/2021 | Sim 🗸    | Selecione 🗸   |             |
| 15/09/2021 | Sim 🗸    | Selecione 🗸   |             |
| 16/09/2021 | Sim 🗸    | Selecione 🗸   |             |
| 17/09/2021 | Sim 🗸    | Selecione 🗸   |             |
| 20/09/2021 | Sim 🗸    | Selecione 🗸   |             |
| 21/09/2021 | Sim 🗸    | Selecione 🗸   |             |
|            |          |               |             |

Para os casos que a presença for "sim", não é obrigatório a seleção de justificativa, comentário e documento comprobatório

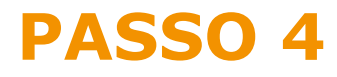

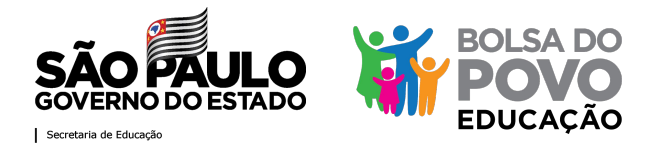

# Caso o beneficiário tenha tido alguma falta, selecione "não" na coluna de presença e insira: (i) justificativa; (ii) comentário e (iii) documento comprobatório

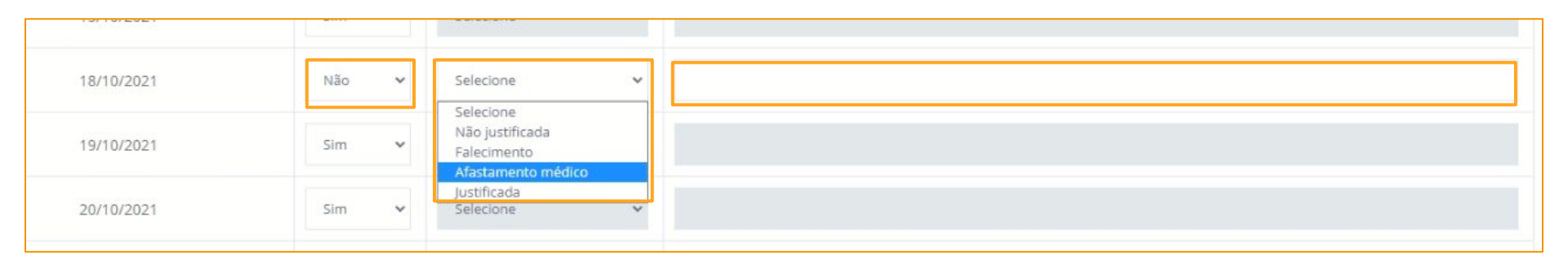

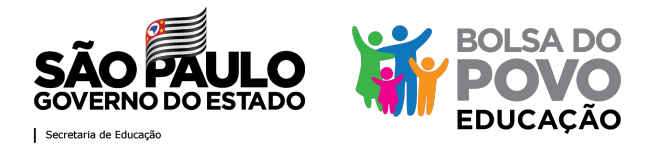

# Antes de selecionar a justificativa, atende-se aos critérios de frequência e de cessação de benefício dispostos nas Resoluções nºs 62 e 66/2021

#### **Critérios de frequência:**

- O beneficiário pode ter até 10% das faltas justificadas;
- Não serão computadas até 3 (três) faltas decorrentes de falecimento de pai, mãe, irmãos, filhos e cônjuge e casamento, devidamente comprovadas;

#### Critérios cessação do benefício:

- Faltas não justificadas por 5 (cinco) dias corridos ou 10 (dez) dias intercalados;

#### Afastamento médico:

- Poderão ser afastados sem prejuízo da vaga por até 30 (trinta) dias corridos, desde que devidamente comprovado, ficando suspenso o pagamento do benefício.
- Máximo de afastamento: uma ocorrência por beneficiário

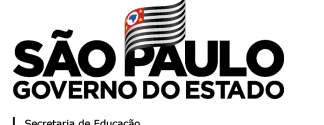

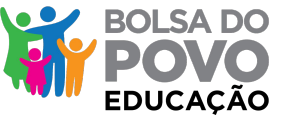

Secretaria de Educação

### Selecione a justificativa, atendendo os critérios estabelecidos

18/10/2021 Não Selecione Selecione Não iustificada 19/10/2021 Sim Falecimento Afastamento médico lustificada 20/10/2021 Sim

As faltas justificadas são as faltas em que o beneficiário apresenta a justificativa.

Não serão computados como falta até 3 ausências por falecimento de familiar próximo, desde devidamente aue comprovado.

As faltas não justificadas são aquelas que o beneficiário não compareceu às atividades e não dá esclarecimentos.

Poderão ser afastados por motivos médicos sem prejuízo da vaga por até 30 (trinta) dias corridos, desde que devidamente comprovado, ficando suspenso 0 pagamento do benefício.

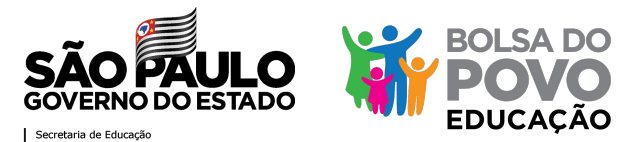

### Na coluna "comentário" anote a justificativa da falta

#### Critérios de frequência (Resoluções SEDUC nº 62 e 66/2021)

- O beneficiário pode ter até 10% das faltas justificadas;

- Não serão computadas até 3 (três) faltas decorrentes de falecimento de pai, mãe, irmãos, filhos e cônjuge e casamento, devidamente comprovadas: Critérios de cessação do benefício (Resoluções SEDUC nº 62 e 66/2021) - Faltas não justificadas por 5 (cinco) dias corridos ou 10 (dez) dias intercalados; Afastamento médico (Resoluções SEDUC nº 62 e 66/2021)

- Poderão ser afastados sem prejuízo da vaga por até 30 (trinta) dias corridos, desde que devidamente comprovado, ficando suspenso o pagamento do benefício.

Máximo de afastamento: uma ocorrência por beneficiário

| Frequen <del>cia</del> do Mês |          |               |             |
|-------------------------------|----------|---------------|-------------|
| Data                          | Presença | Justificativa | Comentários |
| 09/09/2021                    | Sim 👻    | Selecione     |             |
| 10/09/2021                    | Sim 🗸    | Selecione 🗸   |             |
| 13/09/2021                    | Sim 🗸    | Selecione 🗸   |             |
| 14/09/2021                    | Sim 🗸    | Selecione 🗸   |             |
| 15/09/2021                    | Sim 🗸    | Selecione 🗸   |             |
| 16/09/2021                    | Sim 🗸    | Selecione 🗸   |             |
| 17/09/2021                    | Sim 🗸    | Selecione 🗸   |             |
| 20/09/2021                    | Sim 🗸    | Selecione 🗸   |             |
| 21/09/2021                    | Sim 🗸    | Selecione 🗸 🗸 |             |
|                               |          |               |             |

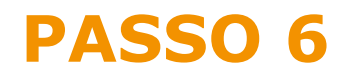

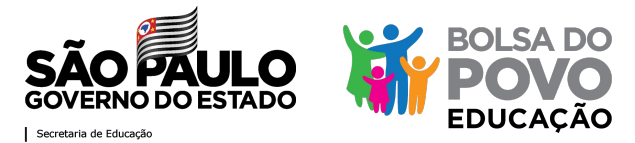

Insira o documento comprobatório para a falta:

| O documento inserido deve                                                      | Documentos          |                          |                 |                        |                          |           |           |
|--------------------------------------------------------------------------------|---------------------|--------------------------|-----------------|------------------------|--------------------------|-----------|-----------|
| ser aquele apresentado pelo                                                    | Data de Upload      | Validação                | Responsável     | Assunto                | Arquivo Original         | Tamanho   | Controles |
| beneficiário (nor exemplo:                                                     | 10/02/2021 14:43:52 | Não depende de validação | NOME<br>DIRETOR | Frequência             | f.PNG                    | 39.88 KB  | download  |
| stastada)                                                                      | 10/02/2021 14:03:50 | Não depende de validação | NOME<br>DIRETOR | Frequência             | LPNG                     | 39,88 KB  | download  |
| atestado)                                                                      | 08/19/2021 15:39:36 | Documento aprovado       | NOME<br>DIRETOR | Aprovação              | MicrosoftTeams-image.png | 160.77 KB | download  |
| ou                                                                             | Envie o arquivo     |                          | Clique aqu      | i ou arraste seus arqu | ilvos                    |           |           |
| uma justificativa escrita com<br>assinatura de integrante da<br>equipe gestora | Apentar Frequência  |                          |                 |                        |                          |           |           |

Atenção: O sistema não permite o envio de arquivos com o mesmo nome, portanto diferencie o nome dos arquivos no momento de anexá-los

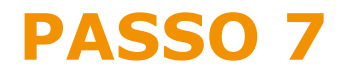

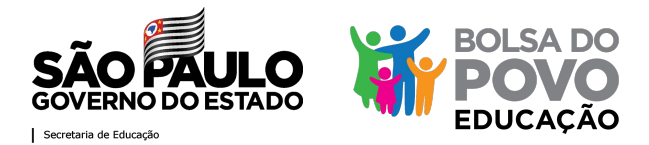

### Verifique na tabela de dados de frequência como ficou a condição do beneficiário

| Dados do Mês            |                 |
|-------------------------|-----------------|
| Indicadores             | Frequência      |
| Frequência Prevista     | 16 dia(s)       |
| Frequência Realizada    | 16 dia(s)       |
| Faltas Justificadas     | 0 dia(s)        |
| Faltas não Justificadas | 0 dia(s)        |
| Falecimento             | 0 dia(s)        |
| Afastamentos            | 0 Ocorrência(s) |

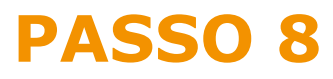

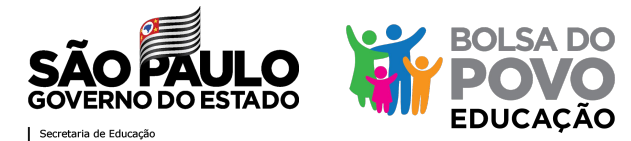

#### Finalize o apontamento de frequência

A frequência do mês de referência poderá ser editada até o dia 5 do mês subsequente.

Exceção: para o mês de setembro, o preenchimento deve ocorrer até 08/10.

| Data de Upload      | Validação                | Responsável     | Assunto                 | Arquivo Original | Tamanho  | Contro | les  |
|---------------------|--------------------------|-----------------|-------------------------|------------------|----------|--------|------|
| 10/02/2021 14:43:52 | Não depende de validação | NOME<br>DIRETOR | Frequência              | f.PNG            | 39.88 KB | 0      | down |
| 10/02/2021 14:03:50 | Não depende de validação | NOME<br>DIRETOR | Frequência              | t.PNG            | 39,88 KB | 0      | down |
|                     |                          |                 |                         |                  |          |        |      |
|                     |                          |                 |                         |                  |          |        |      |
|                     |                          |                 |                         |                  |          |        |      |
|                     |                          |                 |                         |                  |          |        |      |
| Envie o arquivo     |                          |                 |                         |                  |          |        |      |
| Envie o arquivo     |                          |                 |                         |                  |          |        |      |
| Envie o arquivo     |                          | filme en        |                         |                  |          |        |      |
| Envie o arquivo     |                          | Clique aqu      | ii ou arraste seus arqi | ulvos            |          |        |      |
| Envie o arquivo     |                          | Clique aqu      | ui ou arraste seus arqu | ulvos            |          |        |      |
| Envle o arquivo     |                          | Clique aqu      | ii ou arraste seus arqi | ulvos            |          |        |      |
| Envie o arquivo     |                          | Clique aqu      | ii ou arraste seus arqi | ulvos            |          |        |      |
| Envie o arquivo     |                          | Clique aqu      | il ou arraste seus arq  | ulvos            |          |        |      |

O não preenchimento de nenhuma informação pela unidade escolar será computado como presença completa do beneficiário.

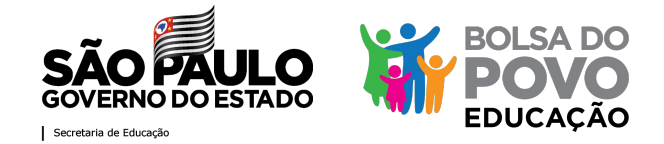

# Depois de finalizar o processo de apontamento da frequência, o *status* do beneficiário passará para "Frequência Satisfatória"

| Inscrição:<br>Nome do candidato(a):<br>Grau paretensco com aluno:<br>Dados de contato:<br>Endereço: | 20210<br>nome<br>MÃE<br>(11) 0000<br>endereço, | 000000000<br>00007email@email.com          | Idade: 33 anos      | NIS: 0000000000                        |
|----------------------------------------------------------------------------------------------------|------------------------------------------------|--------------------------------------------|---------------------|----------------------------------------|
| Nome do aluno(a):<br>Escola do Aluno(a):                                                            | nome do aluno<br>NOME DA ESCOLA                | Ν                                          | Nesma escola: 🞓 SIM |                                        |
| Data de inscrição no Programa:<br>22/07/2021 21:57:28                                               |                                                | Situação atual:<br>Frequência satisfatória | s                   | Situação Beneficiário:<br>Em Atividade |
| Frequência:                                                                                         |                                                | ~                                          |                     | cirque no bocao para desingamento      |

Se o beneficiário não atingir a frequência necessária conforme previsto na Resolução nº 62/2021, o status será atualizado para "Frequência insatisfatória" e o benefício será cessado

# PASSO 1B

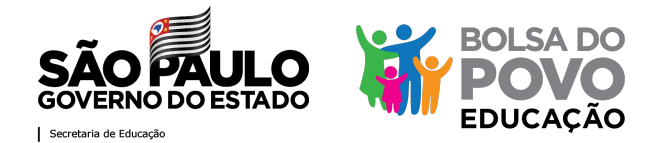

### Para aqueles que não finalizaram a formação, a unidade escolar poderá <mark>atestar a</mark> frequência do beneficiário para fins de pagamento

A escola consegue verificar a não finalização da formação por meio do status do beneficiário na Plataforma do Bolsa do Povo.

Para os que finalizaram, o status é: "aprovado no centro de mídias"

| Situação atual:                          | Atestar Frequência:                                              |
|------------------------------------------|------------------------------------------------------------------|
| D.E APROVA BENEFICIÁRIO - EM CURSO NO CM | Atesto a frequência do(a) beneficiário(a) para fins de pagamento |

# PASSO 2B

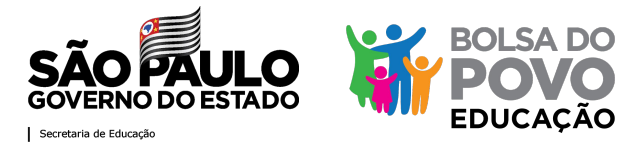

### Nesses casos, o beneficiário deve finalizar a formação no CMSP

**Com o ateste, o beneficiário estará** apto a receber a parcela referente ao mês que desempenhou as atividades.

Caso o beneficiário não finalize a formação até a data que será enviada por e-mail (em cópia para a escola), o benefício será cessado.

#### Atenção!

Não consta a informação que o beneficiário concluiu a formação. O beneficiário deve realizar a formação para permanecer no programa.

Certifique-se que o beneficiário realizará/concluirá a formação pelo CMSP

Não atestar

Atestar

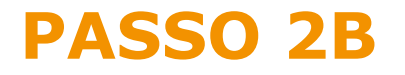

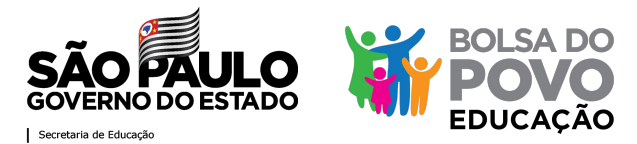

### Depois que atestada a frequência do beneficiário, o status passará a:

Data de inscrição no Programa:

24/07/2021 18:23:50

Situação atual:

Atestou frequência para fins de pagamento

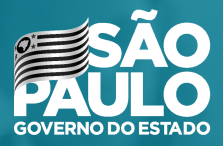

Secretaria de Educação

# MUITO OBRIGADA!